#### **USER GUIDE REGARDING ONLINE EVALUATION OF DOCUMENTS**

**STEP 1:** Login into your Online Recruitment Application Login Account.

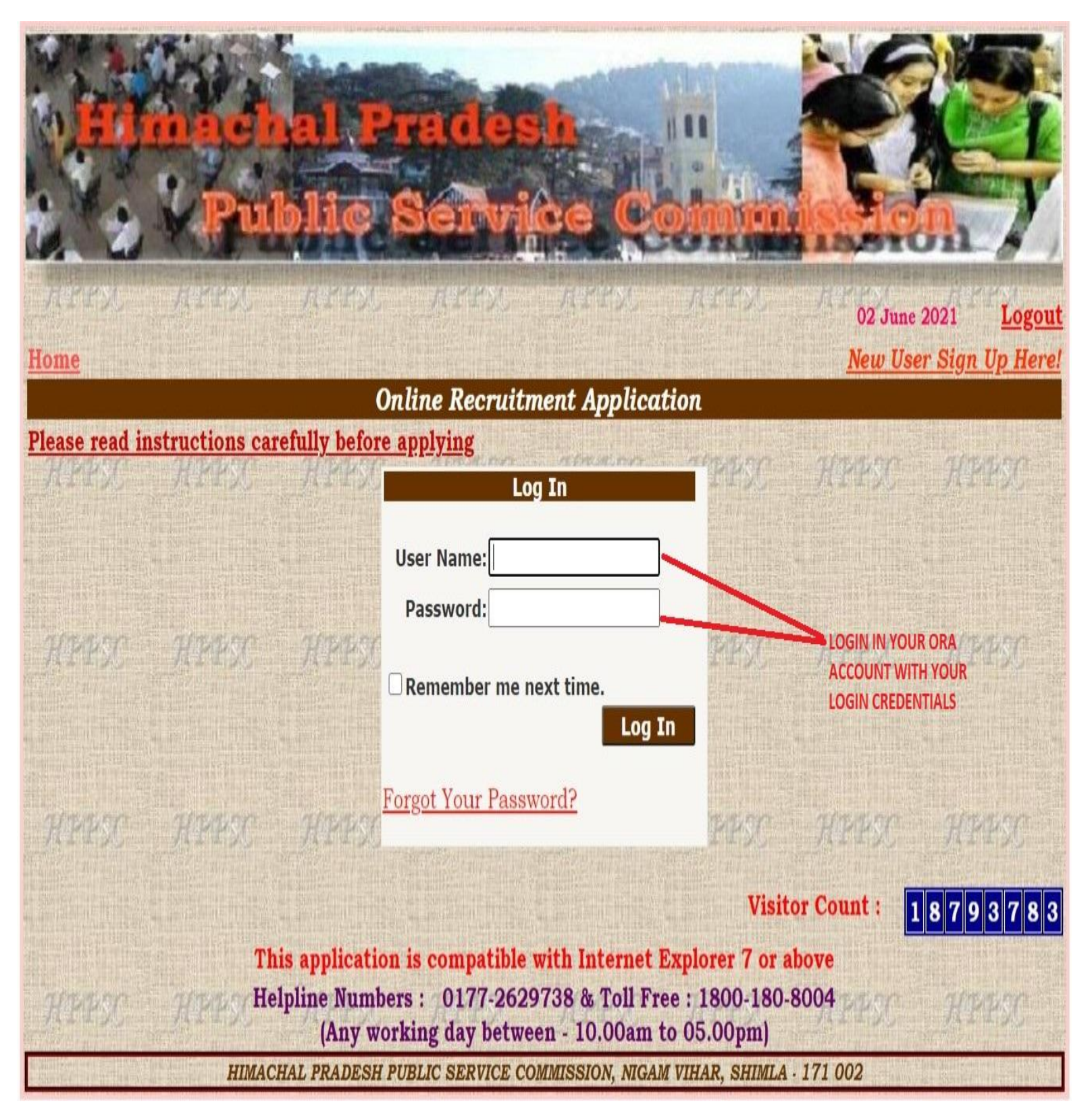

**Step 2:** After Logging in your ORA account, click on "Upload Documents" link against your relevant post to upload your respective documents and Scanned Copy of Evaluation form.

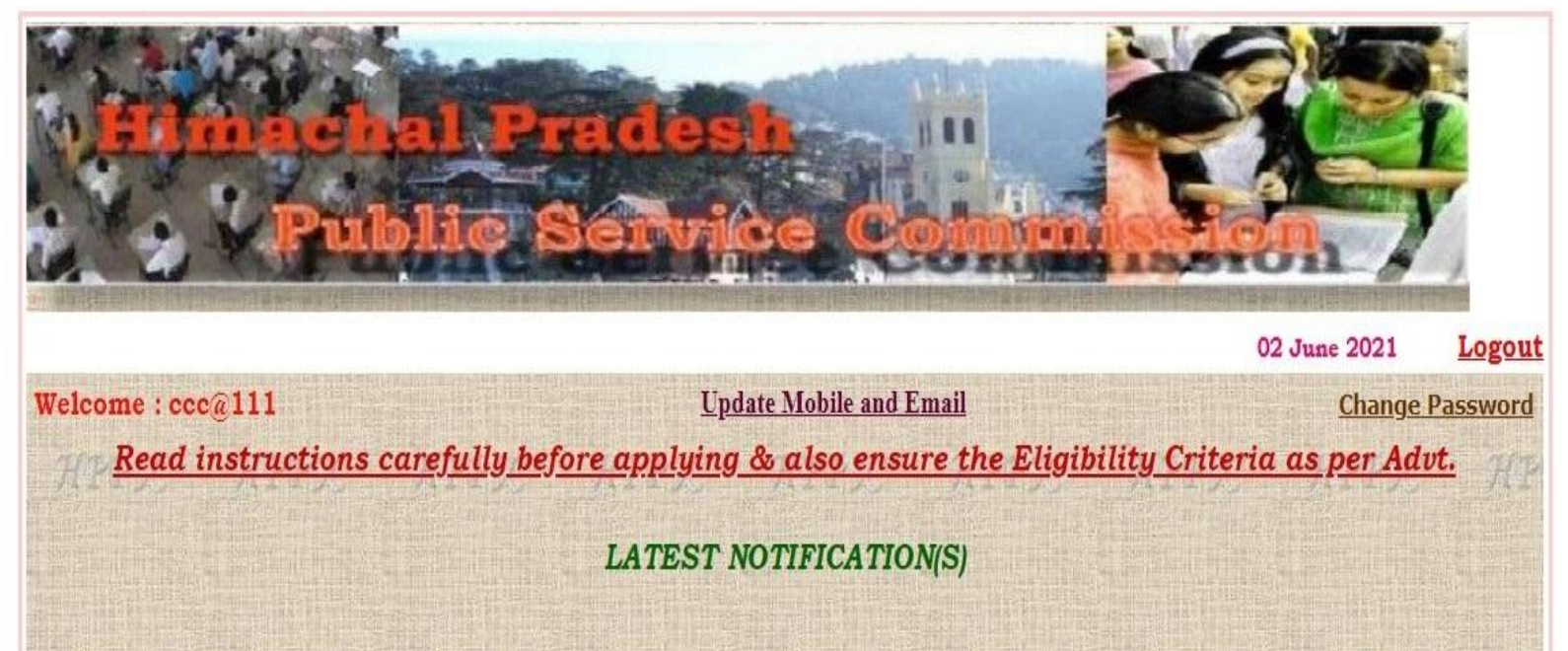

#### APPLICATION(S) STATUS

| Application No. | Exam / Test                                 | Roll No | Download         | Status      | Admit Card/Call letter | Privatly Dain in the | Score |
|-----------------|---------------------------------------------|---------|------------------|-------------|------------------------|----------------------|-------|
| 595737          | Lecturer (School New) - (Political Science) |         | Application Form | <u>View</u> | (                      | Upload Documents     |       |
| 595734          | HP Subordinate Allied Services              | 12345   | Application Form | <u>View</u> |                        |                      |       |
| 595731          | Assistant Engineer (Electrical)             |         | Application Form | <u>View</u> |                        | A                    |       |
| 595728          | Horticulture Devlopment Officer             |         | Application Form | View        |                        | 1                    |       |
| 575714          | Research Officer                            |         | Application Form | View        |                        | /                    |       |
| 575711          | Assistant Professor (Botany)                |         | Application Form | View        |                        |                      |       |
| 561627          | Law Officer                                 |         | Application Form | <u>View</u> | CUCK HERE TO           |                      |       |
| 397412          | Manager / Project Manager                   |         | Application Form | <u>View</u> |                        |                      |       |
| 397145          | Assistant District Attorney                 |         | Application Form | View        | DOCUMENT               |                      |       |
| 366340          | HP Subordinate Allied Services              |         | Application Form | <u>View</u> | EVALUATION FO          | DRM                  | View  |
| 249581          | Ayurvedic Medical Officer                   |         | Application Form | <u>View</u> |                        |                      | View  |
| 192779          | H.P.Adminstrative Services Examination      |         | Application Form | View        |                        |                      | View  |

Visitor Count :

18793783

This application is compatible with Internet Explorer 7 or above Helpline Numbers : 0177-2629738 & Toll Free : 1800-180-8004 (Any working day between - 10.00am to 05.00pm) **Step 3:** Please click and download the Evaluation Form format from the link "CLICK TO DOWNLOAD EVALUATION FORM FORMAT". It is mandatory for the candidate to upload the evaluation form(filled &signed by the candidate) at point 1 in document table below.

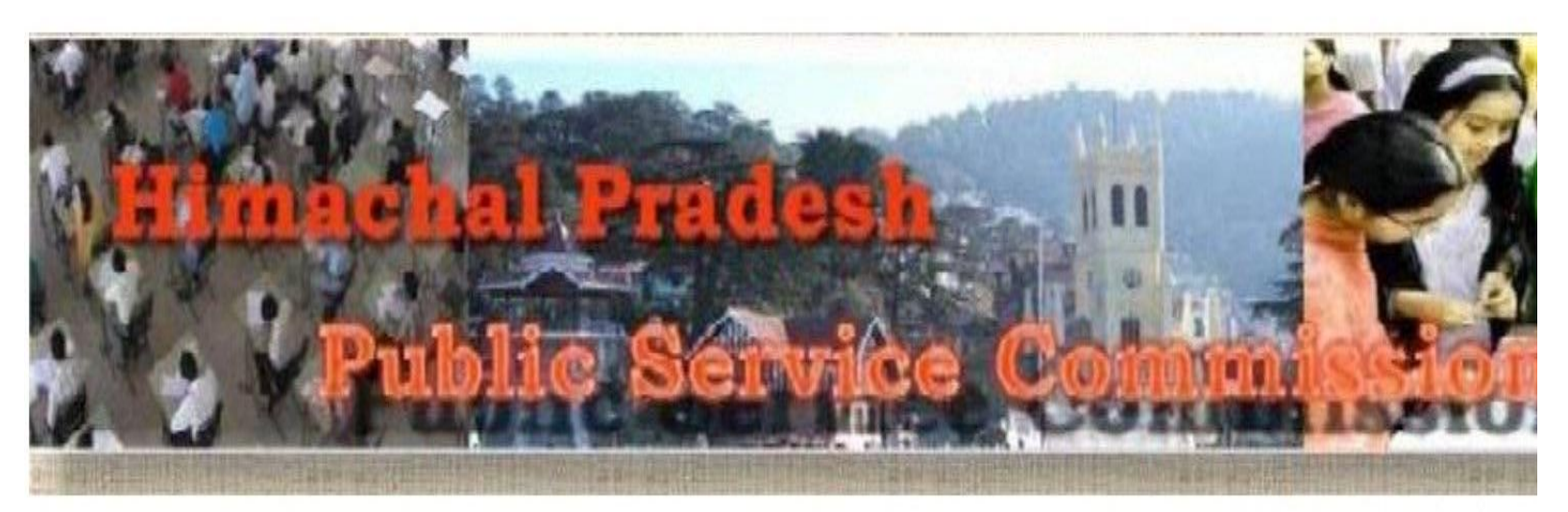

### Read instructions carefully and upload all the relevant documents as applicable.

1

2

3

Scan the documents on a color scanner and convert to PDF format file and upload. The document file size should be in between 150 kb to 800 kb.

Relevant scanned documents enlisted therein are to be uploaded. Preview for each uploaded document has been provided, Candidates should note that me uploaded images in the portal does not complete the uploading process unless it is followed by the SAVE & EXIT button.

In case of multiple pages in one document or multiples documents to be uploaded in one catgeory, candidate must prepare one PDF file containing all page single file against the particular serial number.

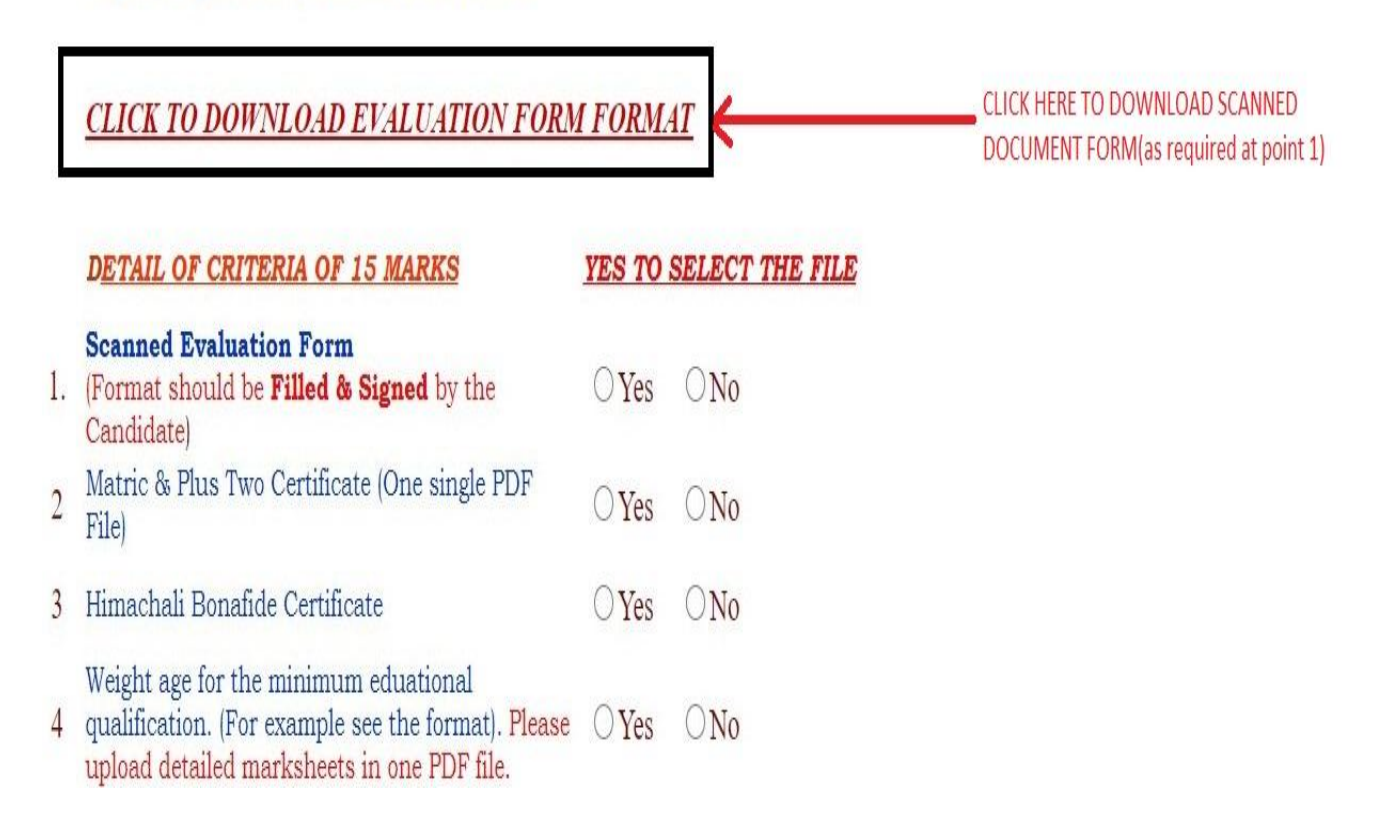

**Step 4:** Click "Yes" button to select the corresponding document.

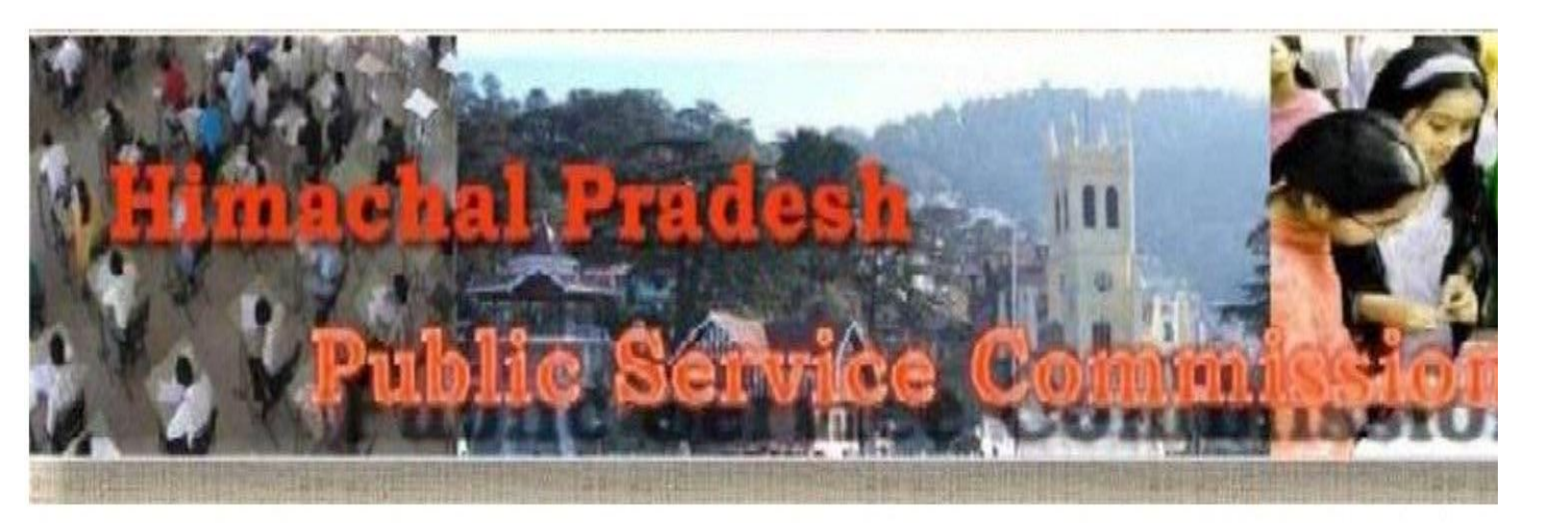

## Read instructions carefully and upload all the relevant documents as applicable.

Scan the documents on a color scanner and convert to PDF format file and upload. The document file size should be in between 150 kb to 800 kb.

Relevant scanned documents enlisted therein are to be uploaded. Preview for each uploaded document has been provided, Candidates should note that me uploaded images in the portal does not complete the uploading process unless it is followed by the SAVE & EXIT button.

In case of multiple pages in one document or multiples documents to be uploaded in one catgeory, candidate must prepare one PDF file containing all page single file against the particular serial number.

# CLICK TO DOWNLOAD EVALUATION FORM FORMAT

1

2

3

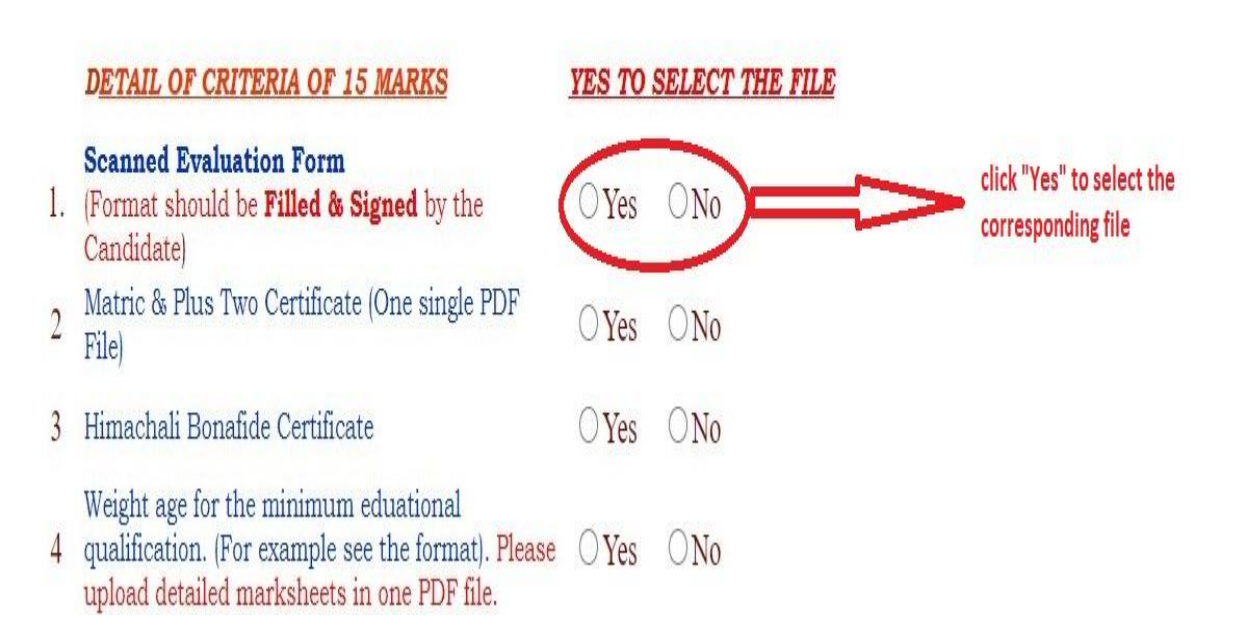

Step 5: Click on the "Choose File" button to browse the PDF file from your PC system.

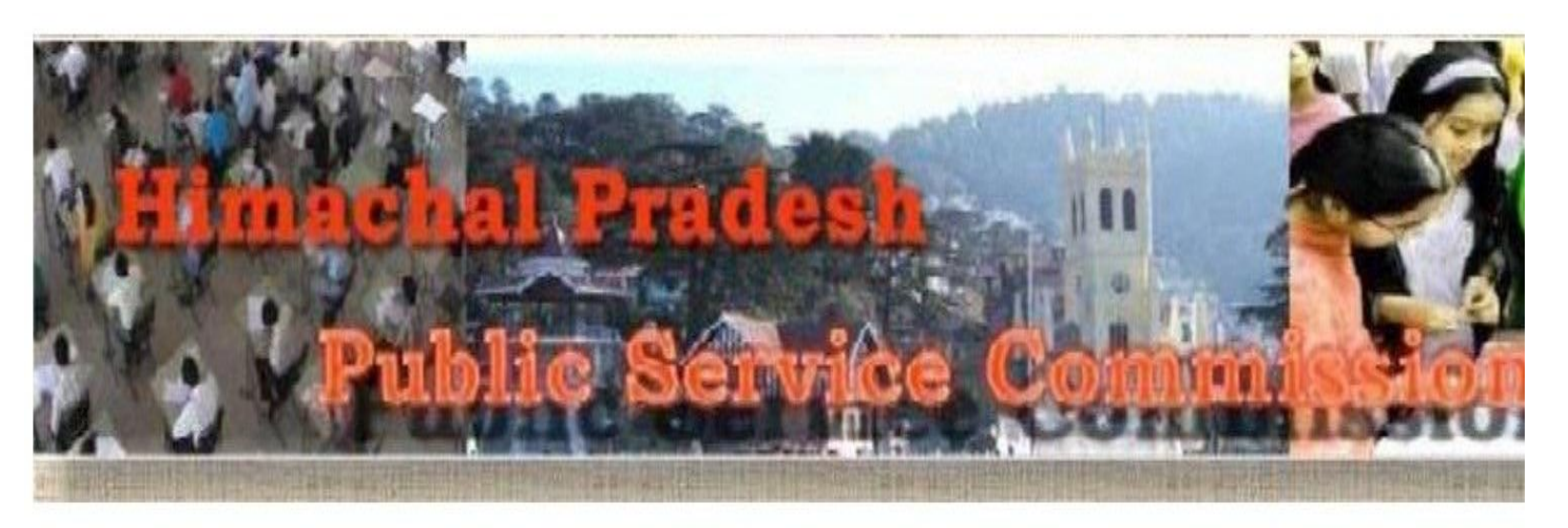

## Read instructions carefully and upload all the relevant documents as applicable.

Scan the documents on a color scanner and convert to PDF format file and upload. The document file size should be in between 150 kb to 800 kb.

Relevant scanned documents enlisted therein are to be uploaded. Preview for each uploaded document has been provided, Candidates should note that mer uploaded images in the portal does not complete the uploading process unless it is followed by the SAVE & EXIT button.

In case of multiple pages in one document or multiples documents to be uploaded in one catgeory, candidate must prepare one PDF file containing all pages single file against the particular serial number.

# CLICK TO DOWNLOAD EVALUATION FORM FORMAT

1

2

3

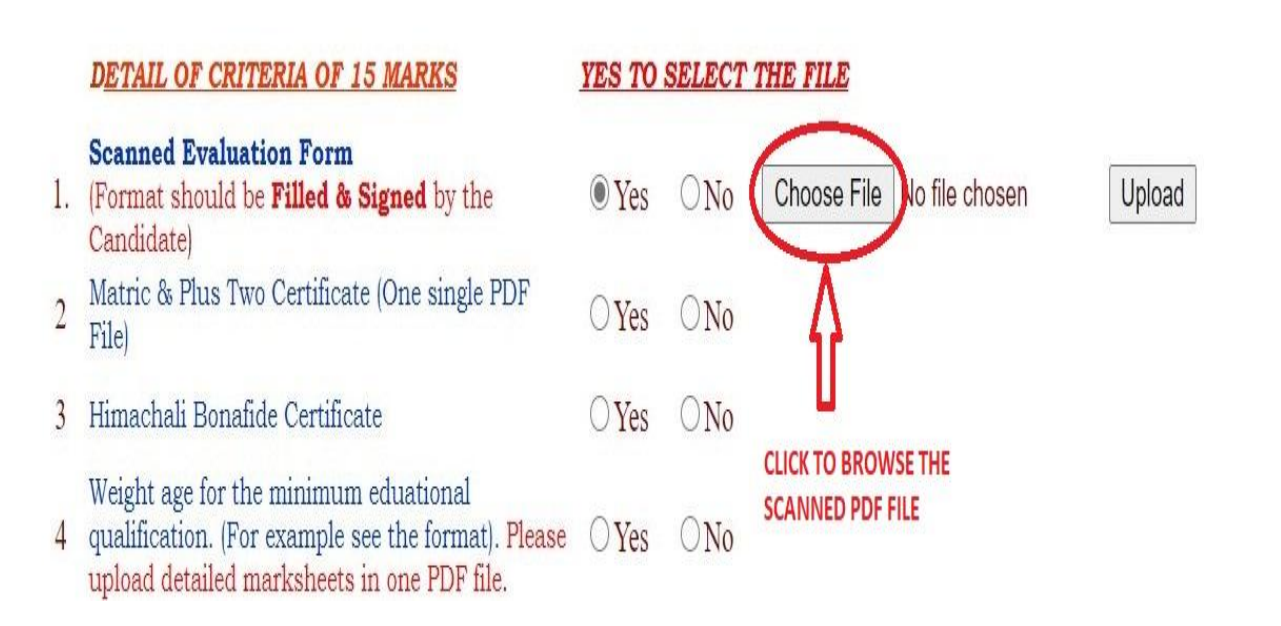

**Step 6:** Click on the "Upload" button to upload the selected PDF file from your PC system.

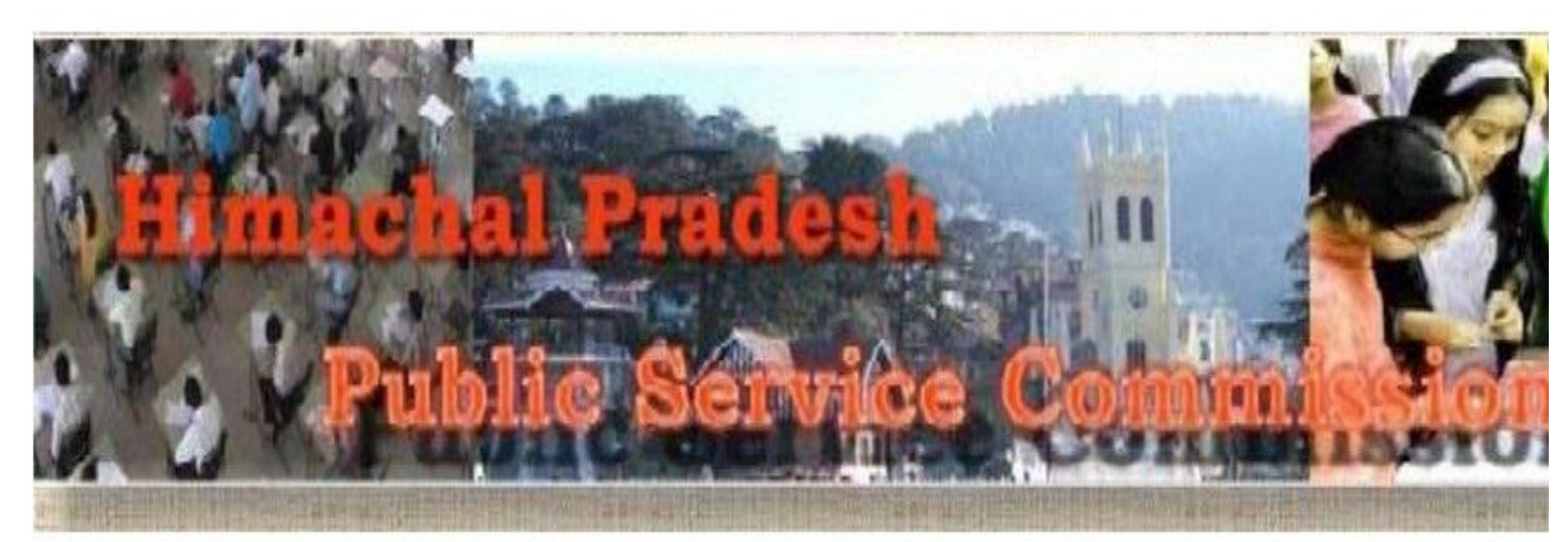

# Read instructions carefully and upload all the relevant documents as applicable.

Scan the documents on a color scanner and convert to PDF format file and upload. The document file size should be in between 150 kb to 800 kb.

Relevant scanned documents enlisted therein are to be uploaded. Preview for each uploaded document has been provided, Candidates should note that mer uploaded images in the portal does not complete the uploading process unless it is followed by the SAVE & EXIT button.

3 In case of multiple pages in one document or multiples documents to be uploaded in one catgeory, candidate must prepare one PDF file containing all pages single file against the particular serial number.

# CLICK TO DOWNLOAD EVALUATION FORM FORMAT

1

|    | DETAIL OF CRITERIA OF 15 MARKS                                                                                                    | YES TO SELECT THE FILE |      |                            |                                  |  |
|----|----------------------------------------------------------------------------------------------------|------------------------|------|----------------------------|----------------------------------|--|
| 1. | Scanned Evaluation Form<br>(Format should be Filled & Signed by the<br>Candidate)                                                           | • Yes                  | ONo  | Choose File No file chosen | Upload                           |  |
| 2  | Matric & Plus Two Certificate (One single PDF<br>File)                                                                                      | () Yes                 | O No |                            | $\Lambda$                        |  |
| 3  | Himachali Bonafide Certificate                                                                                                    | () Yes                 | ONo  |                            | CLICK HERE AFTER                 |  |
| 4  | Weight age for the minimum eduational<br>qualification. (For example see the format). Please<br>upload detailed marksheets in one PDF file. | ⊖ <mark>Y</mark> es    | O No |                            | CHOOSING THE<br>SCANNED PDF FILE |  |

**Step 7:** Click on the "View Document" button to preview the uploaded PDF document file.

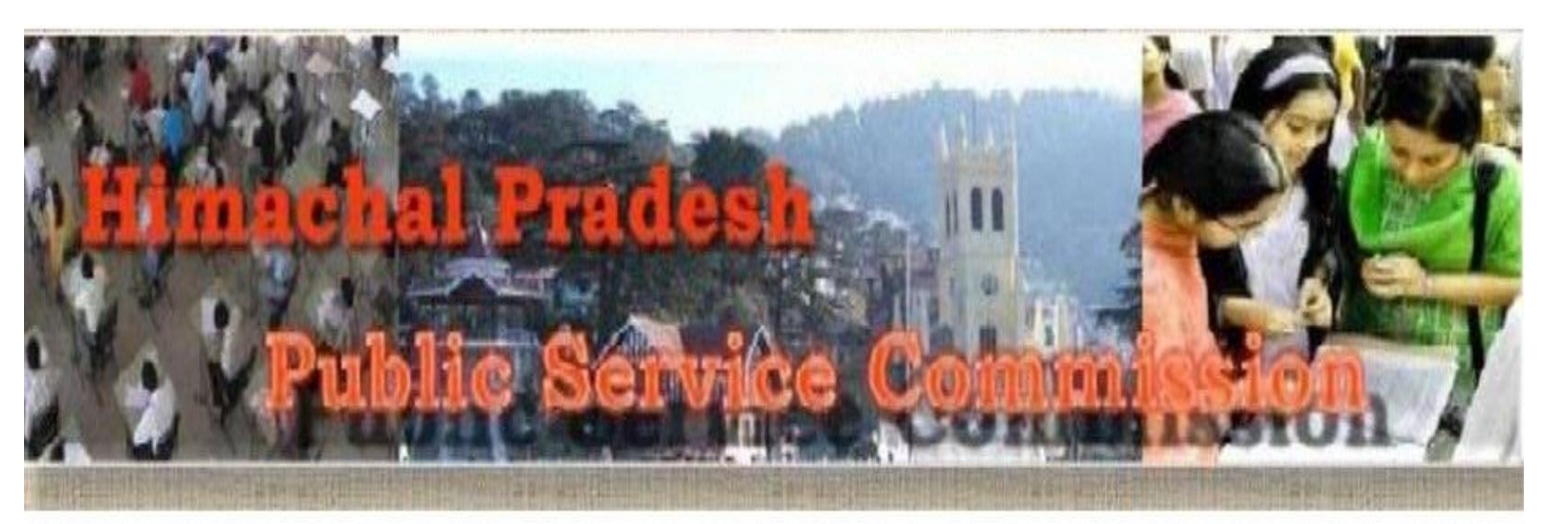

### Read instructions carefully and upload all the relevant documents as applicable.

Scan the documents on a color scanner and convert to PDF format file and upload. The document file size should be in between 150 kb to 800 kb. Relevant scanned documents enlisted therein are to be uploaded. Preview for each uploaded document has been provided, Candidates should note that mere saving of the uploaded images in the portal does not complete the uploading process unless it is followed by the SAVE & EXIT button. In case of multiple pages in one document or multiples documents to be uploaded in one catgeory, candidate must prepare one PDF file containing all pages and upload the

single file against the particular serial number.

## CLICK TO DOWNLOAD EVALUATION FORM FORMAT

|    | DETAIL OF CRITERIA OF 15 MARKS                                                                                                    | YES TO | SELECT THE FILE |
|----|----------------------------------------------------------------------------------------------------|--------|-----------------|
| 1. | <b>Scanned Evaluation Form</b><br>(Format should be <b>Filled &amp; Signed</b> by the<br>Candidate)                                         | () Yes | ONo             |
| 2  | Matric & Plus Two Certificate (One single PDF<br>File)                                                                                      | () Yes | ○ No            |
| 3  | Himachali Bonafide Certificate                                                                                                    | () Yes | ONo             |
| 4  | Weight age for the minimum eduational<br>qualification. (For example see the format). Please<br>upload detailed marksheets in one PDF file. | ○Yes   | ONo             |

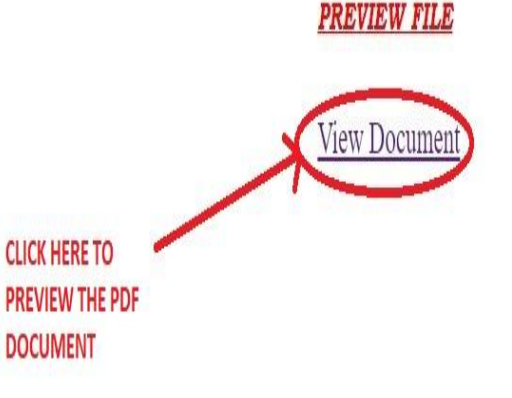

**Step 8:** Choose "I agree" button to accept the terms of the declaration by the candidate regarding the preview, readability, genuineness and legality of the document uploaded.

| 0  | thw 40% impairment / disability / infirmity.                                                                                                    | 0 103  | UNU               |
|----|----------------------------------------------------------------------------------------------------|--------|-------------------|
| 9  | Certificate for NSS (atleast one year)/ NCC / The<br>Bharat Scout & Guide / Medal winner on National<br>Sports.                                                                                        | ⊖ Yes  | () No             |
| 10 | Certificate for BPL family having income below<br>Rs.40,000/- (BPL certificate must be countersigned by the<br>concerned BDO. File being uploaded must have both BPL as well<br>as income certificate) | ⊖ Yes  | ○No               |
| 11 | Certificate for Widow / divorced / destitue / single woman.                                                                                                    | ⊖ Yes  | O No              |
| 12 | Certificate for Single daugther / Orphan                                                                                                    | () Yes | O No              |
| 13 | Certificate for Atleast 6 months training from recognised University / Institution.                                                                                                    | ⊖ Yes  | O No              |
| 14 | Certificate for Experence upto a Max. 5 Yrs in<br>Govt./ Semi Govt.                                                                                                    | ⊖ Yes  | O <mark>No</mark> |
| 15 | Latest valid certificate in case of catgeory claim<br>(OBC, EWS) - OBC certificate must be<br>accompanied by undertaking.                                                                              | ⊖Yes   | ○N0               |
| 16 | Certificate for NOC from the concerned employer, in case of regular Govt. Servant                                                                                                    | ⊖ Yes  | ○No               |
| 17 | Character Certificate                                                                                                    | ⊖ Yes  | ○No               |
| 18 | Misc Documents in single PDF file                                                                                                    | ○ Yes  | O No              |

View Document

#### DECLARATION

- It is certified that I have checked the preview of all the requisite uploaded documents and I am satisfied that documents are legible, readable and true. That I shall not object to rejection of my candidature based on the sole reason of uploaded documents being non readable/ poor quality of scanning.
- I herby further declare that the all the documents uploaded are true and in case any document is found to be forged/fraudulent/nongenuine, my candidature shall be liable to be rejected and I shall be liable to be prosecuted as per law.

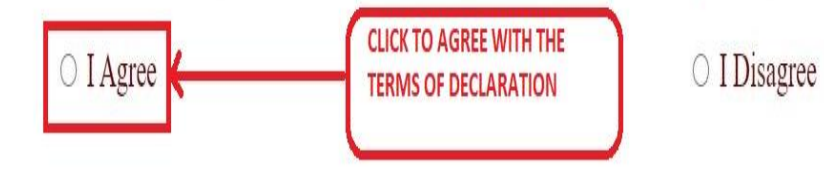

**Step 9:** Click on the "Save & Exit" button to save, submit and Exit the online document evaluation form.

| 9  | Bharat Scout & Guide / Medal winner on National<br>Sports.                                                                                                    | () Yes | O No               |
|----|----------------------------------------------------------------------------------------------------|--------|--------------------|
| 10 | Certificate for BPL family having income below<br>Rs.40,000/- (BPL certificate must be countersigned by the<br>concerned BDO. File being uploaded must have both BPL as well<br>as income certificate) | ⊖Yes   | ○No                |
| 11 | Certificate for Widow / divorced / destitue / single woman.                                                                                                    | ⊖ Yes  | O No               |
| 12 | Certificate for Single daugther / Orphan                                                                                                    | () Yes | 0 No               |
| 13 | Certificate for Atleast 6 months training from recognised University / Institution.                                                                                                    | () Yes | O No               |
| 14 | Certificate for Experence upto a Max. 5 Yrs in<br>Govt./ Semi Govt.                                                                                                    | () Yes | ON0                |
| 15 | Latest valid certificate in case of catgeory claim<br>(OBC, EWS) - OBC certificate must be<br>accompanied by undertaking.                                                                              | ⊖ Yes  | 0 <mark>N</mark> o |
| 16 | Certificate for NOC from the concerned employer, in case of regular Govt. Servant                                                                                                    | () Yes | ○No                |
| 17 | Character Certificate                                                                                                    | () Yes | O No               |
| 18 | Misc Documents in single PDF file                                                                                                    | () Yes | ON0                |

View Document

#### DECLARATION

- It is certified that I have checked the preview of all the requisite uploaded documents and I am satisfied that documents are legible, readable and true. That I shall not object to rejection of my candidature based on the sole reason of uploaded documents being non readable/ poor quality of scanning.
- I herby further declare that the all the documents uploaded are true and in case any document is found to be forged/fraudulent/nongenuine, my candidature shall be liable to be rejected and I shall be liable to be prosecuted as per law.

I Agree

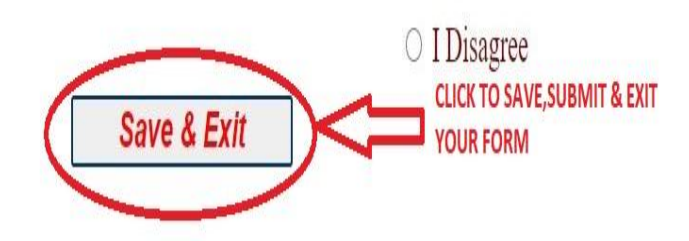